# Gateway Backup and Restore with FlashIt!

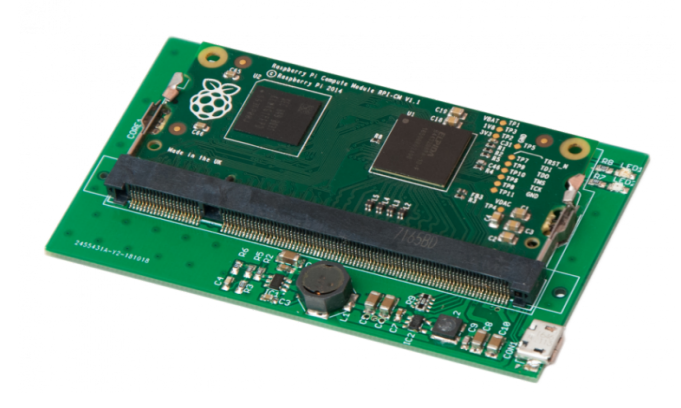

Revision: 20.04 Date: 2020-04-21

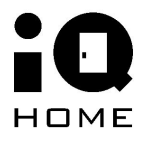

©2020 IQHome Kft.

www.iqhome.org

### Contents

| 1 Overview             | 3 |
|------------------------|---|
| 2 Mount compute module | 3 |
| 3 Create backup        | 3 |
| 4 Recover from backup  | 5 |
| 5 References           | 7 |
|                        |   |

### **1** Overview

This guide explains how to backup and restore the mass storage of IQ Home Gateways using IQ Home FlashIt! Device.

# 2 Mount compute module

Before creating backup or recovery as a first step the mass storage on the compute module has to be mounted.

- 1. Download and extract backup.zip from here
- 2. Run rpiboot\_setup.exe Windows installer to install drivers
- 3. Remove compute module from the gateway
- 4. Insert the compute module into FlashIt!

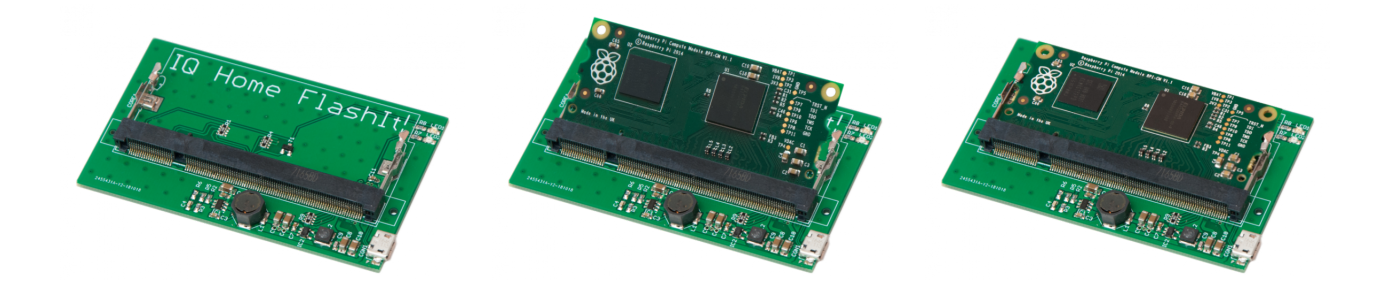

- 5. Connect FlashIt! to the PC with a micro USB cable
- In Start menu type rpiboot and run rpiboot to mount mass storage (If not shows up in Start menu you can find in C:\Program Files (x86)\Raspberry Pi\rpiboot)

7. A command line prompt will open and tries to mount compute module. After the prompt closes the compute module successfully mounted.

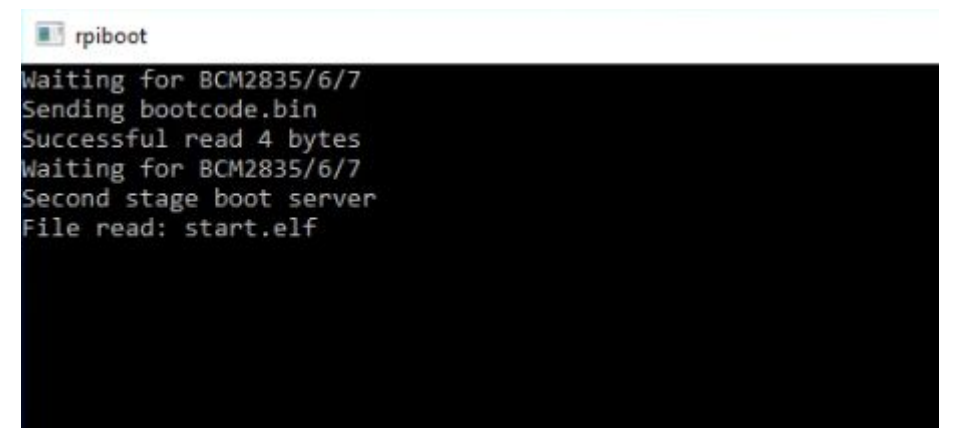

### 3 Create backup

### WARNING!

Please ensure you are not writing to any USB devices while the backup is running!!

- 1. Run HDDRawCopy1.10Portable.exe
- 2. Found Raspberry Pi storage select and continue

| SOURCE Devic | e Selection - HDD Raw Copy Tool 1.10 | 0 Free   |               |                    | ×                               |
|--------------|--------------------------------------|----------|---------------|--------------------|---------------------------------|
| HDD RAW      | COPY TOOL 1.10 Free                  |          |               | WWW.HDDGU          | RU.COM                          |
| BUS          | MODEL<br>\$T350041345 (C)            | FIRMWARE | SERIAL NUMBER | LBA<br>976.773.168 | CAPACITY                        |
| USB          | RPi-MSD- 0001 (E:)                   | 0000     | f3941f5a      | 7,634,944          | 3909,09 MB                      |
| FILE         | Double-click to open file            |          |               |                    |                                 |
| Copyright    | ©2005-2013 HDDGURU.COM               | Please   | select SOURCE | Open Disk Mana     | agement Console<br>Continue >>> |
| Disks found: | 2                                    |          |               |                    |                                 |

3. Create new image file

| IDD RAV                                                                                              | COPY TOOL 1.10 Free                                                                                                    |                                                                                            |                                                         | WWW.HDDGU          | IRU.COM                            |
|----------------------------------------------------------------------------------------------------|----------------------------------------------------------------------------------------------------|--------------------------------------------------------------------------------------------|---------------------------------------------------------|--------------------|------------------------------------|
| sus                                                                                                  | MODEL                                                                                                    | FIRMWARE                                                                                   | SERIAL NUMBER                                           | LBA                | CAPACITY                           |
| ATA                                                                                                  | ST3500413AS (C:)                                                                                                    | JC47                                                                                       | 2Z7AE6B9                                                | 976,773,168        | 500,1 GB                           |
| ILE                                                                                                  | Double-click to open file                                                                                                    |                                                                                            |                                                         |                    |                                    |
|                                                                                                    |                                                                                                    |                                                                                            |                                                         |                    |                                    |
|                                                                                                    |                                                                                                    |                                                                                            |                                                         | Open Disk Mana     | agement Console                    |
| pyright                                                                                              | © 2005-2013 HDDGURU.COM                                                                                                    | Please se                                                                                  | lect TARGET                                             | C                  | Continue >>>                       |
|                                                                                                    |                                                                                                    |                                                                                            |                                                         |                    |                                    |
| found:                                                                                               | 1                                                                                                    |                                                                                            |                                                         |                    |                                    |
|                                                                                                    |                                                                                                    |                                                                                            |                                                         |                    |                                    |
| . Sta                                                                                                | rt creating backup                                                                                                    |                                                                                            |                                                         |                    |                                    |
| . Sta                                                                                                | rt creating backup                                                                                                    |                                                                                            |                                                         |                    | - 0                                |
| . Sta<br>HDD Raw                                                                                     | rt creating backup                                                                                                    |                                                                                            |                                                         |                    | - 0                                |
| . Sta<br>HDD Raw<br>JRCE:                                                                            | rt creating backup<br>Copy Tool 1.10 Free<br>[1] RPi-MSD- 0001 0000 [2000]                                                                                                    | 3909,09 MB]                                                                                |                                                         |                    | - 🗆<br><u>Ab</u>                   |
| HDD Raw<br>JRCE:                                                                                     | rt creating backup<br>Copy Tool 1.10 Free<br>[1] RPi-MSD- 0001 0000 [1<br>[FILE] C:\Users\sebi\Docum                                                                                                    | 3909,09 MB]<br>ents\rpi_raid.im                                                            | gc                                                      | Convergent @2005 2 |                                    |
| HDD Raw<br>JRCE:                                                                                     | rt creating backup<br>Copy Tool 1.10 Free<br>[1] RPi-MSD- 0001 0000 [<br>[FILE] C:\Users\sebi\Docum                                                                                                    | 3909,09 MB]<br>ents\rpi_raid.im                                                            | gc                                                      | Copyright ©2005-2  | - D<br><u>Ab</u><br>013 HDDGURU.CO |
| HDD Raw<br>JRCE:<br>GET:                                                                             | rt creating backup<br>Copy Tool 1.10 Free<br>[1] RPi-MSD- 0001 0000 [<br>[FILE] C:\Users\sebi\Docum                                                                                                    | 3909,09 MB]<br>ents\rpi_raid.im                                                            | gc                                                      | Copyright ©2005-2  | - D<br>Ab<br>013 HDDGURU.Co        |
| HDD Raw<br>JRCE:<br>GET:                                                                             | rt creating backup<br><sup>C</sup> Copy Tool 1.10 Free<br>[1] RPi-MSD- 0001 0000 [2<br>[FILE] C:\Users\sebi\Docum                                                                                                    | 3909,09 MB]<br>ents\rpi_raid.im                                                            | gc                                                      | Copyright ©2005-2  | - D<br><u>Ab</u><br>013 HDDGURU.CO |
| - Sta<br>HDD Raw<br>JRCE:<br>GET:<br>DPY<br>2019. 04<br>2019. 04                                     | rt creating backup<br>Copy Tool 1.10 Free<br>[1] RPi-MSD- 0001 0000 [1<br>[FILE] C:\Users\sebi\Docum<br>. 29. 19:11:27<br>. 29. 19:11:27 HDD Raw Copy To                                                                                                    | 3909,09 MB]<br>ents\rpi_raid.im<br>pol 1.10; http://h                                      | gc<br>ddguru.com                                        | Copyright ©2005-2  | - C<br>Ab<br>013 HDDGURU.Co        |
| - Sta<br>HDD Raw<br>JRCE:<br>GET:<br>DPY<br>2019. 04<br>2019. 04<br>2019. 04                         | rt creating backup<br>Copy Tool 1.10 Free<br>[1] RPi-MSD- 0001 0000 [<br>[FILE] C:\Users\sebi\Docum<br>4. 29, 19:11:27<br>4. 29, 19:11:27 HDD Raw Copy To<br>5. 29, 19:11:27                                                                                                  | 3909,09 MB]<br>ents\rpi_raid.im<br>pol 1.10; http://h                                      | gc<br>ddguru.com                                        | Copyright ©2005-2  | - C<br>Ab<br>013 HDDGURU.CO        |
| - Sta<br>HDD Raw<br>JRCE:<br>GET:<br>2019. 04<br>2019. 04<br>2019. 04                                | rt creating backup<br>(Copy Tool 1.10 Free<br>[1] RPi-MSD- 0001 0000 [1<br>[FILE] C:\Users\sebi\Docum<br>. 29. 19:11:27<br>. 29. 19:11:27 HDD Raw Copy To<br>. 29. 19:11:27<br>. 29. 19:11:27 Source: [1] RPi-N<br>. 20. 19:11:27 Source: [1] RPi-N                           | 3909,09 MB]<br>ents\rpi_raid.im<br>pol 1.10; http://h<br>/SD- 0001 0000                    | gc<br>ddguru.com<br>[3909,09 MB]                        | Copyright ©2005-2  | - D<br>Ab                          |
| - Sta<br>HDD Raw<br>JRCE:<br>GET:<br>2019. 04<br>2019. 04<br>2019. 04<br>2019. 04                    | rt creating backup<br>Copy Tool 1.10 Free<br>[1] RPi-MSD- 0001 0000 [2<br>[FILE] C:\Users\sebi\Docum<br>4. 29. 19:11:27<br>4. 29. 19:11:27 HDD Raw Copy To<br>4. 29. 19:11:27<br>4. 29. 19:11:27 Source: [1] RPi-M<br>4. 29. 19:11:27 Target: [FILE] C:\U                     | 3909,09 MB]<br>ents\rpi_raid.im<br>pol 1.10; http://h<br>MSD- 0001 0000<br>Jsers\sebi\Docu | gc<br>ddguru.com<br>[3909,09 MB]<br>ments\rpi_raid.imgc | Copyright ©2005-2  | - C<br>Ab                          |
| . Sta<br>HDD Raw<br>JRCE:<br>GET:<br>DPY<br>2019. 04<br>2019. 04<br>2019. 04<br>2019. 04             | rt creating backup<br>(Copy Tool 1.10 Free<br>[1] RPi-MSD- 0001 0000 [1<br>[FILE] C:\Users\sebi\Docum<br>4. 29. 19:11:27<br>4. 29. 19:11:27 HDD Raw Copy To<br>4. 29. 19:11:27<br>4. 29. 19:11:27 Source: [1] RPi-N<br>4. 29. 19:11:27 Target: [FILE] C:\U                    | 3909,09 MB]<br>ents\rpi_raid.im<br>pol 1.10; http://h<br>/SD- 0001 0000<br>Jsers\sebi\Docu | gc<br>ddguru.com<br>[3909,09 MB]<br>ments\rpi_raid.imgc | Copyright ©2005-2  | - D<br>Ab                          |
| - Sta<br>HDD Raw<br>JRCE:<br>GET:<br>2019. 04<br>2019. 04<br>2019. 04<br>2019. 04                    | rt creating backup<br>Copy Tool 1.10 Free<br>[1] RPi-MSD- 0001 0000 [1<br>[FILE] C:\Users\sebi\Docum<br>4. 29. 19:11:27<br>4. 29. 19:11:27 HDD Raw Copy To<br>4. 29. 19:11:27<br>4. 29. 19:11:27 Source: [1] RPi-N<br>4. 29. 19:11:27 Target: [FILE] C:\U                     | 3909,09 MB]<br>ents\rpi_raid.im<br>pol 1.10; http://h<br>ASD- 0001 0000<br>Jsers\sebi\Docu | gc<br>ddguru.com<br>[3909,09 MB]<br>ments\rpi_raid.imgc | Copyright ©2005-2  | - C<br>Ab<br>013 HDDGURU.CO        |
| - Sta<br>HDD Raw<br>JRCE:<br>GET:<br>DPY<br>2019. 04<br>2019. 04<br>2019. 04<br>2019. 04             | rt creating backup<br>Copy Tool 1.10 Free<br>[1] RPi-MSD- 0001 0000 [<br>[FILE] C:\Users\sebi\Docum<br>4. 29. 19:11:27<br>4. 29. 19:11:27 HDD Raw Copy To<br>4. 29. 19:11:27 Source: [1] RPi-N<br>4. 29. 19:11:27 Target: [FILE] C:\U                                         | 3909,09 MB]<br>ents\rpi_raid.im<br>bol 1.10; http://h<br>/SD- 0001 0000<br>Jsers\sebi\Docu | gc<br>ddguru.com<br>[3909,09 MB]<br>ments\rpi_raid.imgc | Copyright ©2005-2  | - C<br>Ab<br>013 HDDGURU.CO        |
| - Sta<br>HDD Raw<br>JRCE:<br>GET:<br>DPY<br>2019. 04<br>2019. 04<br>2019. 04<br>2019. 04<br>2019. 04 | rt creating backup<br>Copy Tool 1.10 Free<br>[1] RPi-MSD- 0001 0000 [<br>[FILE] C:\Users\sebi\Docum<br>. 29. 19:11:27<br>. 29. 19:11:27 HDD Raw Copy To<br>. 29. 19:11:27 Source: [1] RPi-N<br>. 29. 19:11:27 Target: [FILE] C:\U                                             | 3909,09 MB]<br>ents\rpi_raid.im<br>pol 1.10; http://h<br>/SD- 0001 0000<br>Jsers\sebi\Docu | gc<br>ddguru.com<br>[3909,09 MB]<br>ments\rpi_raid.imgc | Copyright © 2005-2 | - C<br>Ab<br>013 HDDGURU.CO        |
| - Sta<br>HDD Raw<br>JRCE:<br>GET:<br>2019. 04<br>2019. 04<br>2019. 04<br>2019. 04<br>2019. 04        | rt creating backup<br>(Copy Tool 1.10 Free<br>[1] RPi-MSD- 0001 0000 [2<br>[FILE] C:\Users\sebi\Docum<br>2. 29. 19:11:27<br>4. 29. 19:11:27 HDD Raw Copy Tool<br>4. 29. 19:11:27 Source: [1] RPi-N<br>4. 29. 19:11:27 Target: [FILE] C:\U<br>t task progress                  | 3909,09 MB]<br>ents\rpi_raid.im<br>pol 1.10; http://h<br>NSD- 0001 0000<br>Jsers\sebi\Docu | gc<br>ddguru.com<br>[3909,09 MB]<br>ments\rpi_raid.imgc | Copyright © 2005-2 | - C<br>Ab<br>013 HDDGURU.CO        |
| - Sta<br>HDD Raw<br>JRCE:<br>GET:<br>DPY<br>2019. 04<br>2019. 04<br>2019. 04<br>2019. 04<br>2019. 04 | rt creating backup<br>(Copy Tool 1.10 Free<br>[1] RPi-MSD- 0001 0000 [<br>[FILE] C:\Users\sebi\Docum<br>. 29. 19:11:27<br>. 29. 19:11:27 HDD Raw Copy To<br>. 29. 19:11:27 Source: [1] RPi-N<br>. 29. 19:11:27 Target: [FILE] C:\U<br>t task progress                         | 3909,09 MB]<br>ents\rpi_raid.im<br>pol 1.10; http://h<br>/SD- 0001 0000<br>Jsers\sebi\Docu | gc<br>ddguru.com<br>[3909,09 MB]<br>ments\rpi_raid.imgc | Copyright © 2005-2 | - C                                |
| - Sta<br>HDD Raw<br>JRCE:<br>GET:<br>2019. 04<br>2019. 04<br>2019. 04<br>2019. 04                    | rt creating backup<br>(Copy Tool 1.10 Free<br>[1] RPi-MSD- 0001 0000 [2<br>[FILE] C:\Users\sebi\Docum<br>4. 29. 19:11:27<br>4. 29. 19:11:27 HDD Raw Copy To<br>4. 29. 19:11:27<br>4. 29. 19:11:27 Source: [1] RPi-N<br>4. 29. 19:11:27 Target: [FILE] C:\U<br>t task progress | 3909,09 MB]<br>ents\rpi_raid.im<br>pol 1.10; http://h<br>ASD- 0001 0000<br>Jsers\sebi\Docu | gc<br>ddguru.com<br>[3909,09 MB]<br>ments\rpi_raid.imgc | Copyright © 2005-2 | - C<br>Ab<br>013 HDDGURU.CO        |
| - Sta<br>HDD Raw<br>JRCE:<br>GET:<br>0PY<br>2019. 04<br>2019. 04<br>2019. 04<br>2019. 04             | rt creating backup<br>(Copy Tool 1.10 Free<br>[1] RPi-MSD- 0001 0000 [<br>[FILE] C:\Users\sebi\Docum<br>4. 29. 19:11:27<br>4. 29. 19:11:27 HDD Raw Copy To<br>4. 29. 19:11:27 Source: [1] RPi-N<br>4. 29. 19:11:27 Target: [FILE] C:\U<br>t task progress                     | 3909,09 MB]<br>ents\rpi_raid.im<br>pol 1.10; http://h<br>/SD- 0001 0000<br>Jsers\sebi\Docu | gc<br>ddguru.com<br>[3909,09 MB]<br>ments\rpi_raid.imgc | Copyright © 2005-2 | - C<br>Ab<br>013 HDDGURU.CO        |

# 4 Recover from backup

### WARNING!

Please ensure you are not writing to any USB devices while the recovery is running!!

#### 1. Run HDDRawCopy1.10Portable.exe

#### 2. Select backup image file and continue

|                                                                           |                                                                                                    |                                                              |                                                                                     | MAAAAAAAAAAAAAAAAAAAAAAAAAAAAAAAAAAAAAA                                     | IRU COM                                                                    |
|---------------------------------------------------------------------------|----------------------------------------------------------------------------------------------------|--------------------------------------------------------------|-------------------------------------------------------------------------------------|-----------------------------------------------------------------------------|----------------------------------------------------------------------------|
| 1DD RAV                                                                   | VCOPYTOOLI.10 Free                                                                                                    |                                                              |                                                                                     | WWW.HDDGU                                                                   |                                                                            |
| BUS                                                                       | MODEL                                                                                                    | FIRMWARE                                                     |                                                                                     | IBA                                                                         | CAPACITY                                                                   |
| ΔΤΔ                                                                       | ST3500413AS (C·)                                                                                                    | 1047                                                         | 27746689                                                                            | 976 773 168                                                                 | 500 1 GB                                                                   |
| USB                                                                       | RPi-MSD- 0001 (E:)                                                                                                    | 0000                                                         | f3941f5a                                                                            | 7.634.944                                                                   | 3909.09 MB                                                                 |
| FILE                                                                      | Double-click to open file                                                                                                    |                                                              |                                                                                     |                                                                             |                                                                            |
|                                                                           |                                                                                                    |                                                              |                                                                                     | Open Disk Mana                                                              | agement Console                                                            |
| s found:                                                                  | 2                                                                                                    | Please                                                       | select SOURCE                                                                       | (                                                                           | Continue >>>                                                               |
| s found:<br>RCE Device                                                    | 2<br>2<br>Ce Selection - HDD Raw Copy Tool 1.10<br>N COPY TOOL 1.10 Free                                                                                                    | Please                                                       | select SOURCE                                                                       | WWW.HDDGU                                                                   | Continue >>><br>RU.COM                                                     |
| s found:<br>RCE Devic<br>HDD RAV<br>BUS                                   | t © 2005-2013 HDDGURU.COM<br>2<br>te Selection - HDD Raw Copy Tool 1.10<br>N COPY TOOL 1.10 Free<br>MODEL                                                                          | Please<br>Free<br>FIRMWARE                                   | SERIAL NUMBER                                                                       | WWW.HDDGU                                                                   | RU.COM                                                                     |
| s found:<br>s found:<br>RCE Devic<br>HDD RAV<br>BUS<br>ATA                | t © 2005-2013 HDDGURU.COM<br>2<br>2<br>2<br>2<br>2<br>2<br>2<br>2<br>2<br>2<br>2<br>2<br>2                                                                                         | Please<br>Free<br>FIRMWARE<br>JC47                           | SERIAL NUMBER<br>227AE6B9                                                           | WWW.HDDGU<br>LBA<br>976,773,168                                             | RU.COM<br>CAPACITY<br>500,1 GB                                             |
| s found:<br>RCE Devic<br>HDD RAV<br>BUS<br>ATA<br>USB                     | t © 2005-2013 HDDGURU.COM<br>2<br>2<br>2<br>2<br>2<br>2<br>2<br>2<br>2<br>2<br>2<br>2<br>2<br>2<br>2<br>2<br>2<br>2<br>2                                                           | Please<br>Free<br>FIRMWARE<br>JC47<br>0000                   | select SOURCE<br>SERIAL NUMBER<br>2Z7AE6B9<br>f3941f5a                              | WWW.HDDGU<br>LBA<br>976,773,168<br>7,634,944                                | RU.COM<br>CAPACITY<br>500,1 GB<br>3909,09 MB                               |
| s found:<br>RCE Devia<br>HDD RAV<br>BUS<br>ATA<br>USB<br>FILE             | t © 2005-2013 HDDGURU.COM<br>2<br>2<br>te Selection - HDD Raw Copy Tool 1.10<br>N COPY TOOL 1.10 Free<br>MODEL<br>ST3500413AS (C:)<br>RPi-MSD- 0001 (E:)<br>IMAGE of RPi-MSD- 0001 | Please<br>Free<br>FIRMWARE<br>JC47<br>0000<br>0000           | select SOURCE<br>SERIAL NUMBER<br>2Z7AE6B9<br>f3941f5a<br>f3941f5a                  | WWW.HDDGU<br>LBA<br>976,773,168<br>7,634,944<br>7,634,944                   | Continue >>><br>RU.COM<br>CAPACITY<br>500,1 GB<br>3909,09 MB<br>3909,09 MB |
| s found:<br>s found:<br>RCE Devia<br>HDD RAV<br>BUS<br>ATA<br>USB<br>FILE | E © 2005-2013 HDDGURU.COM<br>2<br>2<br>2<br>2<br>2<br>2<br>2<br>2<br>2<br>2<br>2<br>2<br>2                                                                                         | Please<br>Free<br>FIRMWARE<br>JC47<br>0000<br>0000           | select SOURCE<br>SERIAL NUMBER<br>2Z7AE6B9<br>f3941f5a<br>f3941f5a                  | WWW.HDDGU<br>LBA<br>976,773,168<br>7,634,944<br>7,634,944<br>0pen Disk Mana | Continue >>><br>RU.COM<br>CAPACITY<br>500,1 GB<br>3909,09 MB<br>3909,09 MB |
| opyright<br>s found:<br>RCE Devic<br>HDD RAV<br>BUS<br>ATA<br>USB<br>FILE | t © 2005-2013 HDDGURU.COM<br>2<br>2<br>2<br>2<br>2<br>2<br>2<br>2<br>2<br>2<br>2<br>2<br>2                                                                                         | Please<br>Free<br>FIRMWARE<br>JC47<br>0000<br>0000<br>Please | select SOURCE<br>SERIAL NUMBER<br>2Z7AE6B9<br>f3941f5a<br>f3941f5a<br>select SOURCE | WWW.HDDGU<br>LBA<br>976,773,168<br>7,634,944<br>7,634,944<br>0pen Disk Mana | RU.COM<br>CAPACITY<br>500,1 GB<br>3909,09 MB<br>3909,09 MB                 |

#### 3. Found Raspberry Pi storage select and continue

| BUIS                                |                                                                             |                                    |                      | WWW.HDDGU          | RU.COM                          |
|-------------------------------------|-----------------------------------------------------------------------------|------------------------------------|----------------------|--------------------|---------------------------------|
| BUS                                 |                                                                             |                                    |                      |                    |                                 |
| 000                                 | MODEL                                                                       | FIRMWARE                           | SERIAL NUMBER        | LBA                | CAPACITY                        |
| ATA                                 | ST3500413AS (C:)                                                            | JC47                               | 2Z7AE6B9             | 976,773,168        | 500,1 GB                        |
| USB                                 | RPi-MSD- 0001 (E:)                                                          | 0000                               | f3941f5a             | 7,634,944          | 3909,09 MB                      |
| FILE                                | Double-click to open file                                                   |                                    |                      |                    |                                 |
| opyright (                          | © 2005-2013 HDDGURU.COM                                                     | Please se                          | lect TARGET          | Open Disk Mana     | agement Console<br>Continue >>> |
| s found: 2                          | 2                                                                           |                                    |                      |                    |                                 |
| . Start                             | recovery                                                                    |                                    |                      |                    |                                 |
| HDD Raw C                           | Copy Tool 1.10 Free                                                         |                                    |                      |                    | - 0                             |
| JRCE:<br>RGET:                      | [0] IMAGE of RPi-MSD- 0001<br>[1] RPi-MSD- 0001 0000 [3                     | 0000 [3909,0<br>909,09 MB]         | 9 MB]                | Copyright ©2005-20 | Abo                             |
| OPY                                 |                                                                             |                                    |                      | 17 0               |                                 |
| 2019. 04.<br>2019. 04.<br>2019. 04. | 29. 19:35:32<br>29. 19:35:32 HDD Raw Copy To<br>29. 19:35:32                | ol 1.10; http://h                  | ddguru.com           |                    | ^                               |
| 2019. 04.<br>2019. 04.<br>2019. 04. | 29. 19:35:32 ***** IMPORTA<br>29. 19:35:32 ALL DATA ON TAR(<br>29. 19:35:32 | NT: DURING THE<br>GET WILL BE IRRE | E DUPLICATION PROCES | S<br>N!            | ,                               |
| <                                   |                                                                             |                                    |                      |                    | >                               |
|                                     | and the second second                                                       |                                    |                      |                    |                                 |
| Current                             | task progress                                                               |                                    |                      |                    |                                 |
| Current                             | task progress                                                               |                                    |                      |                    |                                 |

[0] IMAGE of RPi-MSD- 0001 0000 [3909,09 MB] >>> [1] RPi-MSD- 0001 0000 [3909,09 MB]

# **5** References

- [1] RPi boot https://www.raspberrypi.org/documentation/hardware/computemodule/cm-emmc-flashing.md
- [2] HDD Raw Copy http://hddguru.com/software/HDD-Raw-Copy-Tool/